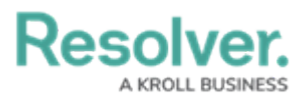

# **Setting Up Playbook Library Content**

Last Modified on 02/14/2025 2:48 pm EST

# Overview

To begin using **Playbooks Automation** in Resolver, playbook library content must be set up by creating playbooks and templated tasks. Users can add templated tasks to task groups to streamline the playbooks automation and workflow by grouping tasks that are often performed together.

Playbook library content can be set up manually by following the steps in this article.

Playbook library content can also be set up in bulk by using the data import feature. When using this feature, select the **Template** workflow state on the task template objects that are to be imported.

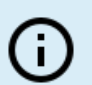

*Note:* Using data import is recommended for a quick implementation.

### **User Account Requirements**

The user account you use to log into Resolver must be assigned to the **Playbook Manager** role to build the Playbook Automation content library.

### **Related Information/Setup**

Please refer to the Playbooks Automation section for more information on using playbooks in Resolver.

## Navigation

1. From the *Home* screen, click the Home dropdown.

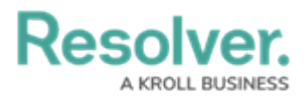

|      |           | ⊕ Q Search                                                                         |          | •••                     | ® @ |
|------|-----------|------------------------------------------------------------------------------------|----------|-------------------------|-----|
| Home | ∽ My Ta   | asks                                                                               |          |                         |     |
|      | My Tasks  | \$ SORT                                                                            | Q SEARCH | Corrective Action       | Θ   |
|      | LE-36 Ac  | counting Error<br>Igned to me on <b>Dec 10th, 2024</b>                             | REVIEW   |                         |     |
|      | CA-2 AC   | tion Plan 002<br>gned to me on <b>Dec 10th, 2024</b>                               | REVIEW   |                         |     |
|      | CA-5 AC   | tion Plan 005<br>gned to me on <b>Dec 10th, 2024</b>                               | REVIEW   | 0 1 2<br>Review         | 3   |
|      | LE-2 Bre  | each of Investment Restriction or Guideline<br>gned to me on <b>Dec 10th, 2024</b> | TRIAGE   |                         |     |
|      | LE-6 Co   | nflict of interest<br>gned to me on <b>Dec 10th, 2024</b>                          | REVIEW   | Issue<br>Workflow State |     |
|      | LE-9 Da   | ta/Software Licensing Error<br>gned to me on <b>Dec 10th, 2024</b>                 | TRIAGE   | 1                       |     |
|      | LE-15 Inc | correct advisor charges<br>Igned to me on Dec 10th, 2024                           | TRIAGE   | 0 1                     | 2   |

Home Dropdown

2. From the **Home** dropdown, select the **Playbook Application** application.

|                      |        | ( Q Search                                                                        |          |                         | \$ @ 2 |
|----------------------|--------|-----------------------------------------------------------------------------------|----------|-------------------------|--------|
| Home                 | ~      | My Tasks                                                                          |          |                         |        |
| Home                 |        |                                                                                   |          |                         |        |
| Playbook Application | My Tas | sks \$ SORT                                                                       | Q SEARCH | Orrective Action        |        |
| Risk Management      |        |                                                                                   |          | Workflow State          |        |
| Reports              | 36     | Accounting Error                                                                  | REVIEW   |                         |        |
| Library              |        | Assigned to the on Dec 2001, 2024                                                 |          | 2                       |        |
|                      | CA-2   | Action Plan 002<br>Assigned to me on Dec 10th, 2024                               | REVIEW   |                         |        |
|                      | CA-5   | Action Plan 005<br>Assigned to me on Dec 10th, 2024                               | REVIEW   | U I Z 3                 |        |
|                      | LE-2   | Breach of Investment Restriction or Guideline<br>Assigned to me on Dec 10th, 2024 | TRIAGE   |                         |        |
|                      | LE-6   | Conflict of interest<br>Assigned to me on Dec 10th, 2024                          | REVIEW   | ISSUE<br>Workflow State |        |
|                      | LE-9   | Data/Software Licensing Error<br>Assigned to me on Dec 10th, 2024                 | TRIAGE   | 1                       |        |
|                      | LE-15  | Incorrect advisor charges<br>Assigned to me on Dec 10th, 2024                     | TRIAGE   | 0 1 2                   |        |
|                      | 1-4    | Insufficient control consciousness                                                | REVIEW   | • rootew                |        |

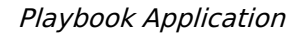

### Adding a New Playbook

1. From the *Playbook Automation* screen, click the **New Playbook** button.

|                      |        | € Q Search          | )                                             | \$ @ L |
|----------------------|--------|---------------------|-----------------------------------------------|--------|
| Playbook Application | ~      | Playbook Automation |                                               |        |
|                      | Playb  | book Automation     | + NEW PLAYBOOK + NEW TASK GROUP + CREATE TASK |        |
|                      | Playbo | ooks                | Sorted by Unique ID (Ascending)               |        |
|                      | Task G | roups               | Sorted by Unique ID (Ascending)               |        |
|                      | TG-1   | Evidence Gathering  | Active                                        |        |
|                      | Tasks  |                     | Sorted by Unique ID (Ascending)               |        |
|                      | T-1    | Notify Authorities  | Template                                      |        |
|                      |        |                     |                                               |        |

#### New Playbook Button

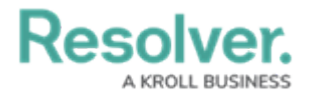

2. Enter a name for the playbook in the **Playbook Name** field.

|        | $(\pm)$             | Q Search            |        |        | \$ @ 2                                                                                               |
|--------|---------------------|---------------------|--------|--------|----------------------------------------------------------------------------------------------------|
| ~      | Playbook Automation |                     |        |        |                                                                                                    |
| Creat  | e a New Playbook    |                     |        | •••    |                                                                                                    |
| Playbo | ook Name            |                     |        |        |                                                                                                    |
| Descri | ption               |                     |        |        |                                                                                                    |
|        |                     |                     |        |        |                                                                                                    |
|        |                     |                     |        |        |                                                                                                    |
|        |                     |                     | CREATE |        |                                                                                                    |
|        |                     |                     |        | CANCEL |                                                                                                    |
|        | Creat               | Playbook Automation |        |        | Q Sarch.     Playbook Name     Playbook Name     Description     CREATE     CREATE     CREATE CARCEL |

#### Playbook Name Field

3. **(Optional):** Enter a description of the playbook in the **Description** field.

|                      |                  | € Q Search |        |        | \$ ® \$ |
|----------------------|------------------|------------|--------|--------|---------|
| Playbook Application | V Playbook Auton | ation      |        |        |         |
|                      | Create a New     | Playbook   |        | •••    |         |
|                      |                  |            |        |        |         |
|                      | Description      |            |        | l      |         |
|                      |                  |            |        |        |         |
|                      |                  |            | CREATE |        |         |
|                      |                  |            |        | CANCEL |         |

#### Description Field

#### 4. Click the **Create** button.

|                      |       | Q Search.           | <br>)  |        | \$ ® \$ |
|----------------------|-------|---------------------|--------|--------|---------|
| Playbook Application | ~     | Playbook Automation |        |        |         |
|                      | Crea  | te a New Playbook   |        | •••    |         |
|                      | Playb | oook Name           |        |        |         |
|                      | Desc  | ngtion              |        |        |         |
|                      |       |                     | CREATE |        |         |
|                      |       |                     |        | CANCEL |         |

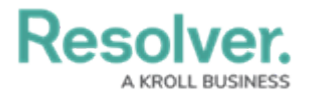

Create Button

## Adding a Playbook Task Group

1. From the *Playbook Automation* screen, click the **New Task Group** button.

|                      |                        |                                               | \$ ? L |
|----------------------|------------------------|-----------------------------------------------|--------|
| Playbook Application | V Playbook Automation  |                                               |        |
|                      | Playbook Automation    | + NEW PLAYBOOK + NEW TASK GROUP + CREATE TASK |        |
|                      | Playbooks              | Sorted by Unique ID (Ascending)               |        |
|                      | Task Groups            | Sorted by Unique ID (Ascending)               |        |
|                      | Tasks                  | Sorted by Unique ID (Ascending)               |        |
|                      | T-1 Notify Authorities | Template                                      |        |
|                      |                        |                                               |        |
|                      |                        |                                               |        |
|                      |                        |                                               |        |

New Task Group Button

2. Enter a name for the task group in the **Task Group Name** field.

|                      |       | ④ Q Search                           |                |   | \$ @ L |
|----------------------|-------|--------------------------------------|----------------|---|--------|
| Playbook Application | ~     | Playbook Automation                  |                |   |        |
|                      | Crea  | e a New Task Group                   |                |   |        |
|                      | Task  | roup Name                            |                |   |        |
|                      | Desci | ption                                |                |   |        |
|                      |       |                                      |                |   |        |
|                      | Tasks |                                      |                |   |        |
|                      | Nam   | unique ID                            | Workflow State |   |        |
|                      | No da | a to display                         |                |   |        |
|                      | Q. 9  | tart typing to find an existing Task |                | + |        |
|                      |       |                                      |                |   |        |
|                      | Playb | oks                                  |                |   |        |
|                      |       | Add Playbooks                        |                | + |        |

Task Group Name Field

3. (Optional): Enter a description of the task group in the **Description** field.

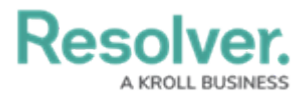

|                      |                                       | (Q Search        |                |   | \$ @ L |
|----------------------|---------------------------------------|------------------|----------------|---|--------|
| Playbook Application | V Playbook Auton                      | nation           |                |   |        |
|                      | Create a New                          | Task Group       |                |   |        |
|                      | Task Group Name<br>Evidence Gathering |                  |                |   |        |
|                      | Description                           |                  |                |   |        |
|                      |                                       |                  | A              |   |        |
|                      | Tasks                                 |                  |                |   |        |
|                      | Name                                  | Unique ID        | Workflow State |   |        |
|                      | No data to display                    |                  |                |   |        |
|                      | Q Start typing to find                | an existing Task |                | + |        |
|                      |                                       |                  |                |   |        |
|                      | Playbooks                             |                  |                |   |        |
|                      | Add Playbooks                         |                  |                | + |        |

Description Field

4. In the **Tasks** section, add tasks to the task group by searching for the task name. Click the **Create New** icon to create a new task to add to the task group.

|                      |       |                                     | € Q Search |                |   |     | \$ @ L |
|----------------------|-------|-------------------------------------|------------|----------------|---|-----|--------|
| Playbook Application | ~     | Playbook Automation                 |            |                |   |     |        |
|                      | Crea  | te a New Task G                     | iroup      |                |   | ••• |        |
|                      | Task  | Group Name                          |            |                |   |     |        |
|                      | Evi   | dence Gathering                     |            |                |   |     |        |
|                      | Desc  | ription                             |            |                |   |     |        |
|                      |       |                                     |            |                |   |     |        |
|                      |       |                                     |            |                |   |     |        |
|                      |       |                                     | Æ          |                |   |     |        |
|                      | Task  | 5                                   |            |                |   |     |        |
|                      | Nan   | ne U                                | nique ID   | Workflow State |   |     |        |
|                      | No d  | ata to display                      |            |                |   |     |        |
|                      | Q :   | Start typing to find an existing Ta | ask        |                | + | ·   |        |
|                      |       |                                     |            |                |   |     |        |
|                      | Playt | books                               |            |                |   |     |        |
|                      | ٩     | Add Playbooks                       |            |                |   | +   |        |

Task Section

5. From the **Playbooks** drop-down, select the relevant playbooks you wish this task group to be added to. Click the **Create New** icon to create a new playbook to add the task group to.

|                      |        | ( )                                  | Q Search  |                |        | \$ ? <u>2</u> |
|----------------------|--------|--------------------------------------|-----------|----------------|--------|---------------|
| Playbook Application | ~      | Playbook Automation                  |           |                |        |               |
|                      | Task C | iroup Name                           |           |                |        |               |
|                      | Evid   | lence Gathering                      |           |                |        |               |
|                      | Descri | ption                                |           |                |        |               |
|                      |        |                                      |           |                |        |               |
|                      |        |                                      |           |                |        |               |
|                      |        |                                      | h         |                |        |               |
|                      | Tasks  |                                      |           |                |        |               |
|                      | Name   | 2                                    | Unique ID | Workflow State |        |               |
|                      | Notif  | y Authorities                        | T-1       | 😑 Template     | ×      |               |
|                      | Q S    | tart typing to find an existing Task |           |                | +      |               |
|                      |        |                                      |           |                |        |               |
|                      | Playbo | ooks                                 |           |                |        |               |
|                      | ۹.     | Add Playbooks                        |           |                | +      |               |
|                      |        |                                      |           |                |        |               |
|                      |        |                                      |           |                | CREATE |               |

Playbooks Drop-down

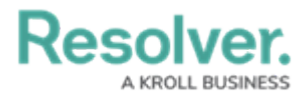

#### 6. Click the **Create** button.

|                      |                                                     | G Search  |                |        | \$ @ \$ |
|----------------------|-----------------------------------------------------|-----------|----------------|--------|---------|
| Playbook Application | V Playbook Automation                               |           |                |        |         |
|                      | Task Group Name                                     |           |                |        |         |
|                      | Evidence Gathering                                  |           |                |        |         |
|                      | Description                                         |           |                |        |         |
|                      |                                                     |           |                |        |         |
|                      |                                                     |           |                |        |         |
|                      |                                                     |           |                |        |         |
|                      |                                                     |           | 00             |        |         |
|                      | Tasks                                               |           |                |        |         |
|                      | Name                                                | Unique ID | Workflow State |        |         |
|                      | Notify Authorities                                  | T-1       | 😑 Template     | ×      |         |
|                      | <ol> <li>Start typing to find an existin</li> </ol> | g Task    |                | +      |         |
|                      |                                                     |           |                |        |         |
|                      | Playbooks                                           |           |                |        |         |
|                      | Q <u>Theft</u> ×                                    |           |                | +      |         |
|                      |                                                     |           |                |        |         |
|                      |                                                     |           |                | CREATE |         |

#### Create Button

## **Creating a Templated Task**

1. From the *Playbook Automation* screen, click the **Create Task** button.

|                      |        | ( Q Search          |                                               | \$ 3 \$ |
|----------------------|--------|---------------------|-----------------------------------------------|---------|
| Playbook Application | ~      | Playbook Automation |                                               |         |
|                      | Playl  | book Automation     | + NEW PLAYBOOK + NEW TASK GROUP + CREATE TASK |         |
|                      | Playb  | ooks                | Sorted by Unique ID (Ascending)               |         |
|                      | Task ( | Groups              | Sorted by Unique ID (Ascending)               |         |
|                      | Tasks  |                     | Sorted by Unique ID (Ascending)               |         |
|                      |        |                     |                                               |         |
|                      |        |                     |                                               |         |

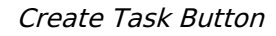

2. Enter a name for the task in the **Task Name** field.

|                      |                       | (Q Search |                         | \$<br>\$ | ) 8 |
|----------------------|-----------------------|-----------|-------------------------|----------|-----|
| Playbook Application | V Playbook Automation |           |                         |          |     |
|                      |                       |           |                         |          |     |
|                      | Create a New Tack     |           |                         |          |     |
|                      | Create a New Task     |           |                         |          |     |
|                      | Task Name 😣           |           | Task Group              |          |     |
|                      |                       |           | Q. Add Task Group       | +        |     |
|                      |                       |           |                         |          |     |
|                      | Description           |           | Time to Complete (Days) |          |     |
|                      |                       |           |                         |          |     |
|                      |                       |           | Assign All Tasks        |          |     |
|                      |                       |           | 🕗 Not Set               |          |     |
|                      |                       |           | Inherit from parent     |          |     |
|                      |                       |           | Assign all Tasks        |          |     |
|                      |                       |           |                         |          |     |
|                      |                       |           |                         |          |     |
|                      |                       |           | CREATE TEMPLATED TASK   |          |     |
|                      |                       |           |                         |          |     |
|                      |                       |           |                         | CANCEL   |     |
|                      |                       |           |                         | CANCEL   |     |
|                      |                       |           |                         |          |     |

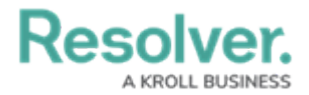

#### Task Name Field

3. (Optional): Enter a description of the task in the **Description** field.

|                      |                       | ④ Q Search |                                                                                                    |        | \$ ? L |
|----------------------|-----------------------|------------|----------------------------------------------------------------------------------------------------|--------|--------|
| Playbook Application | V Playbook Automation |            |                                                                                                    |        |        |
|                      | Create a New Task     |            | Task Group         Q. Add Task Group         Time to Complete (Days)         Assign All Tasks         Q. Not Set         Inherit from parent         Assign all Tasks |        |        |
|                      |                       |            | CREATE TEMPLATED TASK                                                                                                    |        |        |
|                      |                       |            |                                                                                                    | CANCEL |        |

Description Field

4. From the **Task Group** field, add the task to a task group by searching for the task group name. Click the **Create New** icon to create a new task group to add the task to.

|                      |                       | ⊕ (Q Search | )                                                                                     |        | \$ @ L |
|----------------------|-----------------------|-------------|---------------------------------------------------------------------------------------|--------|--------|
| Playbook Application | V Playbook Automation |             |                                                                                       |        |        |
|                      | Create a New Task     |             | •••                                                                                   |        |        |
|                      | Notify Authorities    |             | Q. Add Task Group                                                                     | +      |        |
|                      | Description           |             | Time to Complete (Days) Assign All Tasks Not Set Inherit from parent Assign all Tasks |        |        |
|                      |                       |             | CREATE TEMPLATED TASK                                                                 |        |        |
|                      |                       |             |                                                                                       | CANCEL |        |

#### Task Group Field

5. In the **Time to Complete (Days)** field, enter the number of days required to complete a task. This field requires a specific number of days (e.g., 14 days) and auto-populates a due date.

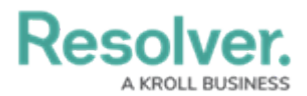

|                      |                       | ⊕ Q Search |                       |        | \$ @ L |
|----------------------|-----------------------|------------|-----------------------|--------|--------|
| Playbook Application | V Playbook Automation |            |                       |        |        |
|                      | Create a New Task     |            |                       | •••    |        |
|                      | Task Name 🕜           |            | Task Group            |        |        |
|                      | Description           |            | Kool rask storage     |        |        |
|                      |                       |            | CREATE TEMPLATED TASK |        |        |
|                      |                       |            |                       | CANCEL |        |

Time to Complete (Days) Field

- 6. In the **Assign All Tasks** section, select one of the following:
  - **Not set:** With this option, no users are assigned to generated Tasks.
  - Inherit from parent: This option inherits user task assignments from the parent object that the tasks are being generated on (applied on). For example, all tasks generated could be auto-assigned to the Incident Owner user linked to the incident that the tasks are being generated on. To pick a role to pull task assignments from for this logic, selections are made when defining the Playbook Automation Rule:
     Inherit Assignee (Applied Object Type) drop-down.
  - **Assign all tasks:** This option can be used to assign each task out individually to a specific user or user group from the same Org/different team.

|                      |                       | ⊕ Q Search | •••)                               |        | \$ @ L |
|----------------------|-----------------------|------------|------------------------------------|--------|--------|
| Playbook Application | V Playbook Automation |            |                                    |        |        |
|                      | Create a New Task     |            |                                    | •••    |        |
|                      | Task Name 🔞           |            | Task Group                         |        |        |
|                      | Notify Authorities    |            | Q Add Task Group                   | +      |        |
|                      | Description           |            | Time to Complete (Days)            |        |        |
|                      |                       |            | Assign All Tasks           Not Set |        |        |
|                      |                       |            | Inherit from parent                |        |        |
|                      |                       |            | Assign all Tasks                   |        |        |
|                      |                       |            |                                    |        |        |
|                      |                       |            | ☎ CREATE TEMPLATED TASK            |        |        |
|                      |                       |            |                                    | CANCEL |        |

Time to Complete (Days) Field

7. Click the Create Templated Task button.

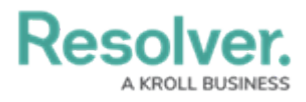

|                      |                       | € Q Search | )                       |        | \$ @ £ |
|----------------------|-----------------------|------------|-------------------------|--------|--------|
| Playbook Application | V Playbook Automation |            |                         |        |        |
|                      | Create a New Task     |            |                         | •••    |        |
|                      | Task Name 🔞           |            | Task Group              |        |        |
|                      | Notify Authorities    |            | Q Add Task Group        | +      |        |
|                      | Description           |            | Time to Complete (Days) |        |        |
|                      |                       |            | Assign All Tasks        |        |        |
|                      |                       | ß          | Inherit from parent     |        |        |
|                      |                       |            | Assign all Tasks        |        |        |
|                      |                       |            | r                       |        |        |
|                      |                       |            | CREATE TEMPLATED TASK   |        |        |
|                      |                       |            |                         | CANCEL |        |

Create Templated Task Button